## Installation and Registration Summary KeyMaths3 – Essential Resources(ER) L-II

The purpose of this document is to provide you with a 'Step by Step' guide for installing and registering the KeyMaths3 application. For more detailed information on any of the application's features, please refer to, or download the *User Guide* from the KeyMaths 3 CD.

We recommend this product be installed by your IT department or it must be installed by a user who has Local Administration rights on the computer where the software is being installed.

## Step 1 – Install the application

Install the KeyMaths3 Essential Resources (ER) L-II software as per the installation instructions located on the inside panel on the front cover of your CD ROM case – refer Figure 1

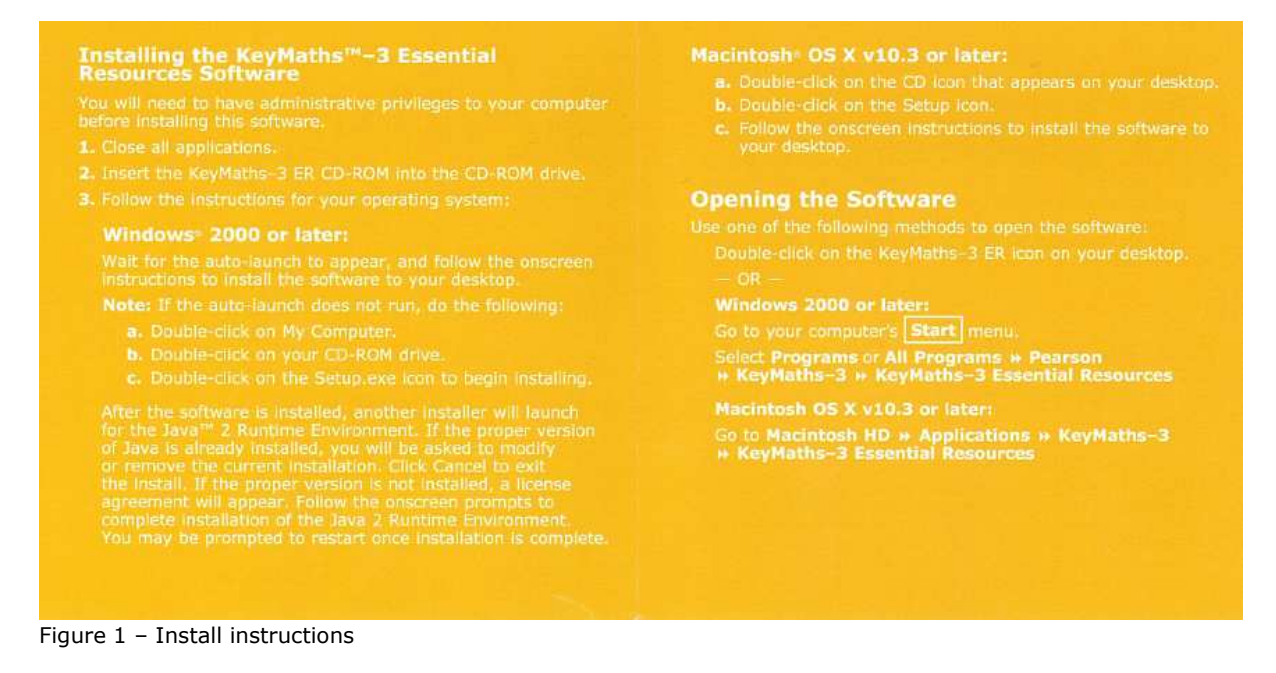

**Note:** Once you have completed the installation as per the instructions you will notice both the KeyMaths 3 Essential Resources (ER) and the Diagnostic Assessment (DA) shortcut icons will appear on your desktop even if you have only purchased/installed one of the products – refer Figure 2

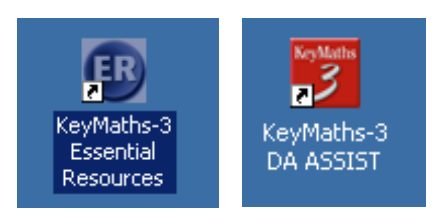

Figure 2 – Shortcut Icons

**Important** – Before proceeding to step 2 you will need the information on the label located on the back of your CD-ROM case – refer Figure 3

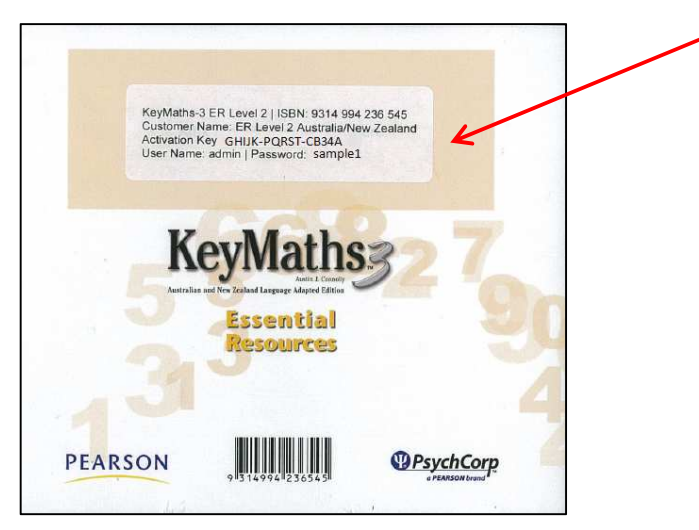

Figure 3 – Back of CD

## Step 2 – Getting Started – Registering the application.

In order to start using your new application you need to complete the registration process. To do this please follow these steps.

**1.** Once the disc is installed **double click** on the Essential Resources (ER) shortcut icon – refer Figure 4.

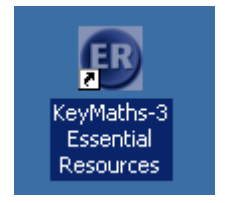

Figure 4 – Desktop Icon

**Note:** The DA Scoring and Reporting window will appear first and then the Essential Resources window and Login screen will open – refer Figure 5

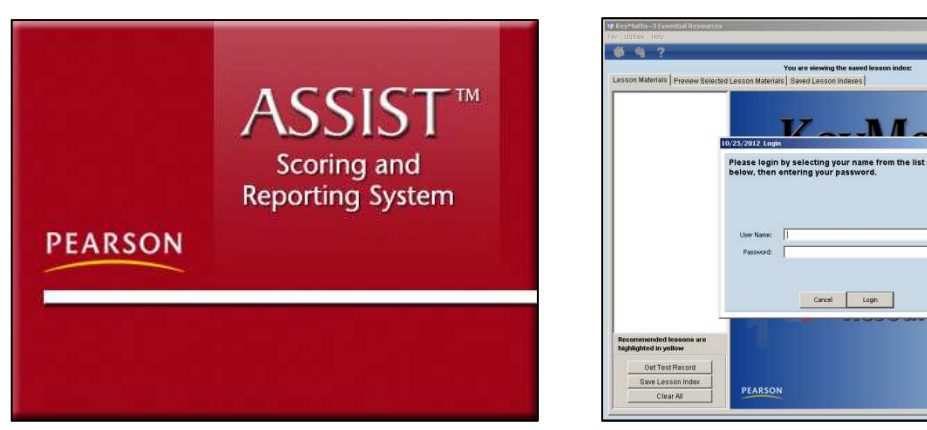

Figure 5 – DA and ER window

**2.** When *First Run* window appears, select from the options and **click** *Next* – refer Figure 6

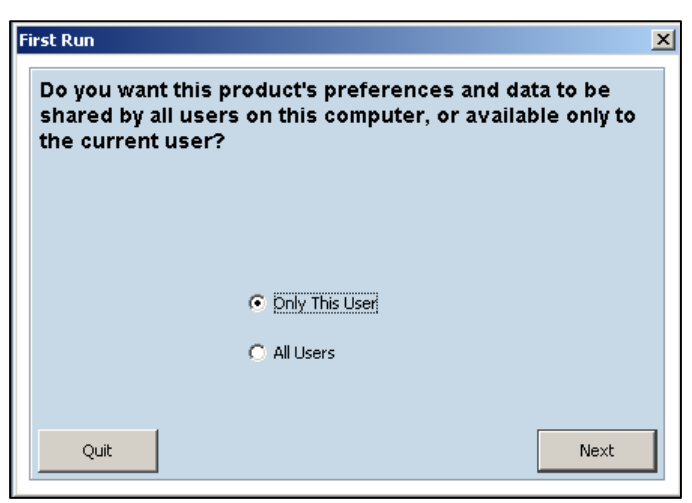

Figure 6 – First Run window

**3.** When *Database Location* window appears, select from the options and **click** *Next* – refer Figure 7

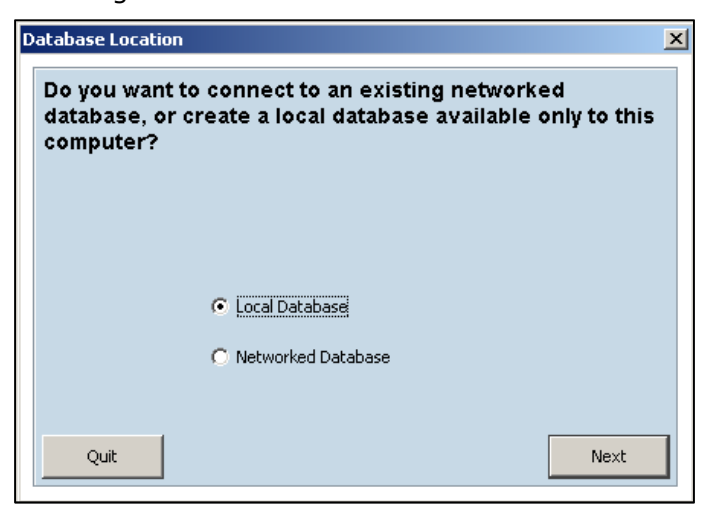

Figure 7 – Database Location window

**4.** In the *Activation* box next to the appropriate product **enter** the Customer Name and Activation Key, exactly as it appears on the label on the back of your CD-ROM case. Then **Click** *Continue* – refer Figure 8

| lectivation                                                                                                |                                                           |                                                               | × |
|----------------------------------------------------------------------------------------------------|-----------------------------------------------------------|---------------------------------------------------------------|---|
| Please enter your C<br>attached to your CD                                                                 | ustomer Name and Activatio<br>-ROM case. Fields are not o | on Key exactly as they appear on the label<br>case sensitive. |   |
|                                                                                                    | Customer Name                                             | Activation Key                                                |   |
| KeyMaths-3 DA ASSIST                                                                                       |                                                           |                                                               |   |
| KeyMaths-3 ER Level I                                                                                      |                                                           |                                                               |   |
| KeyMaths-3 ER Level II                                                                                     | ER Level 2 Australia/New Zeala                            | and 🗲 GHIJK-PQRST-CB34A <                                     |   |
| r                                                                                                    | Continue                                                  | Cancel                                                        |   |
|                                                                                                    |                                                           |                                                               |   |
| Macintosh®/Windows®<br>KeyNa<br>Australian and New Zealand Language Ada<br>5668<br>3 Essentia<br>Resources | ths<br>sin J. Condiy                                      | <text><text><text><text></text></text></text></text>          | 9 |

Figure 8 – Overview

The Customer Name and Activation Key is different for each product. Although the DA (Diagnostic Assessment) and the ER (Essential Resources) L-I fields are all showing **only** enter the information for the Essential Resources L-II

Note: If you have previously installed either of the following:

- 1. KeyMaths3 Essential Resources (ER) L-I, or
- 2. KeyMaths3 Diagnostic Assessment (DA)

The *Customer name* and *Activation Key* details will automatically populate in the appropriate fields in the Activation screen – refer Figure 9

|   | PEARSON                                    |                                                                        | ALWAYS LEARNIN                                      | G |
|---|--------------------------------------------|------------------------------------------------------------------------|-----------------------------------------------------|---|
| A | ctivation                                  |                                                                        |                                                     | × |
|   | Please enter your C<br>attached to your CD | ustomer Name and Activation Key e<br>ROM case. Fields are not case ser | -<br>xactly as they appear on the label<br>isitive. |   |
|   |                                            | Customer Name                                                          | Activation Key                                      |   |
|   | KeyMaths-3 DA ASSIST                       | KeyMaths3 Australia/New Zealand                                        | EDCBA-VWXYZ-ML21K                                   |   |
|   | KeyMaths-3 ER Level I                      | ER Level 1 Australia/New Zealand                                       | ABCDE-ZYXWV-KL12M                                   |   |
|   | KeyMaths-3 ER Level II                     |                                                                        |                                                     |   |
|   |                                            | Continue Cancel                                                        |                                                     |   |

Figure 9 – Overview

If this is the first time you are installing one of the KeyMaths3 products, when you click on the icon, **only** enter the information for the software you are installing ex. KeyMaths3 Essential Resources (ER) L-II.

**Note:** When opening the program you will also see the options for the Essential Resources (ER) L-I but you cannot open L-I without first installing the software and adding the Customer Name and Activation Key.

**5.** *Login*: **Enter** The User Name and Password which is also located on the label at the back of the CD-ROM case. Then **Click** *Login* – refer Figure 10

| /28/2012 Lo               | gin                                                                                                    |
|---------------------------|----------------------------------------------------------------------------------------------------|
| Please logi<br>below, the | n by selecting your name from the list of users<br>n entering your password                                                                                                   |
| below, the                | rentering your password.                                                                                                    |
|                           |                                                                                                    |
|                           |                                                                                                    |
| User Name:                | admin                                                                                                    |
| Decemend                  |                                                                                                    |
| Password:                 | sample1 <                                                                                                    |
|                           |                                                                                                    |
|                           |                                                                                                    |
|                           | Cancel Login                                                                                                    |
|                           |                                                                                                    |
|                           |                                                                                                    |
|                           |                                                                                                    |
|                           | KeyMaths-3 ER Level 2   ISBN: 9314 994 236 545<br>Customer Name: ER Level 2 Australia/New Zealand<br>Activation Key GHIJK-PQRST-CB34A<br>User Name: admin   Password: sample1 |
|                           |                                                                                                    |
|                           | KeyMaths > 7                                                                                                    |
|                           | Jamin L Crossie<br>Anstralius not New Zealand Language Mayted Edition                                                                                                    |
|                           | Essential<br>Resources                                                                                                    |
|                           | 4.31 4                                                                                                    |
|                           |                                                                                                    |
| 11                        | PEAKSON PISTA9941236545                                                                                                    |

Figure 10 – Login Window and Back of CD

If you later purchase the KeyMaths3 Essential Resources (ER) L-I or Diagnostic Assessment (DA) please refer to our website for Installation instructions.